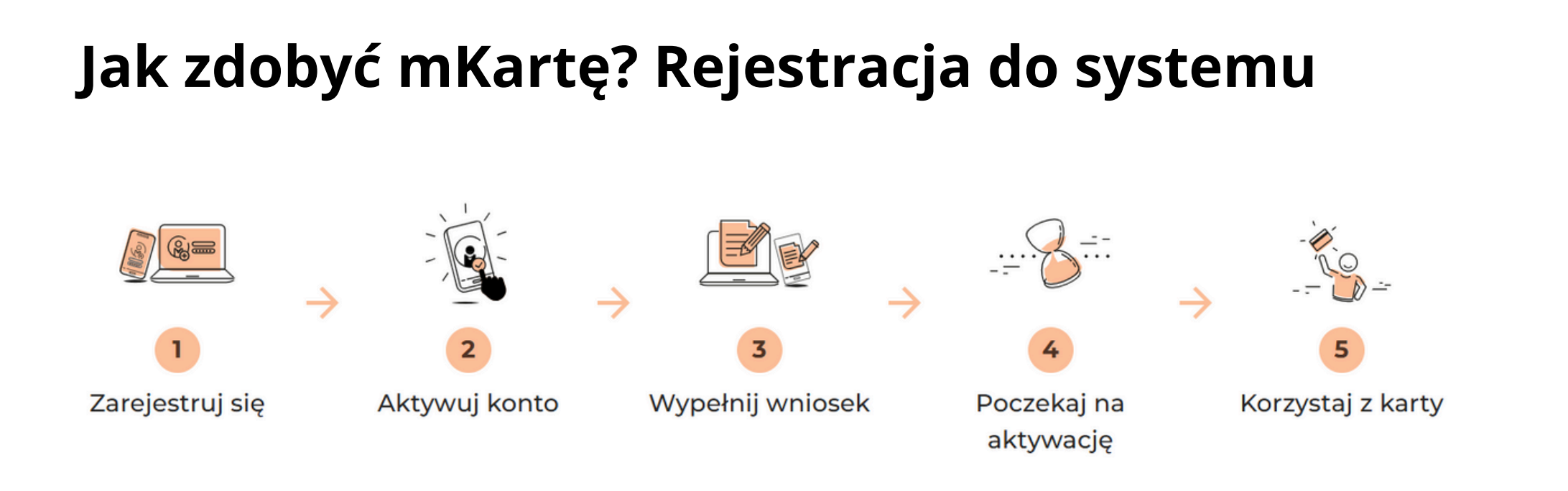

1. Zarejestruj się - przejdź na stronę swojego samorządu: *nazwasamorządu*.mkarta.org

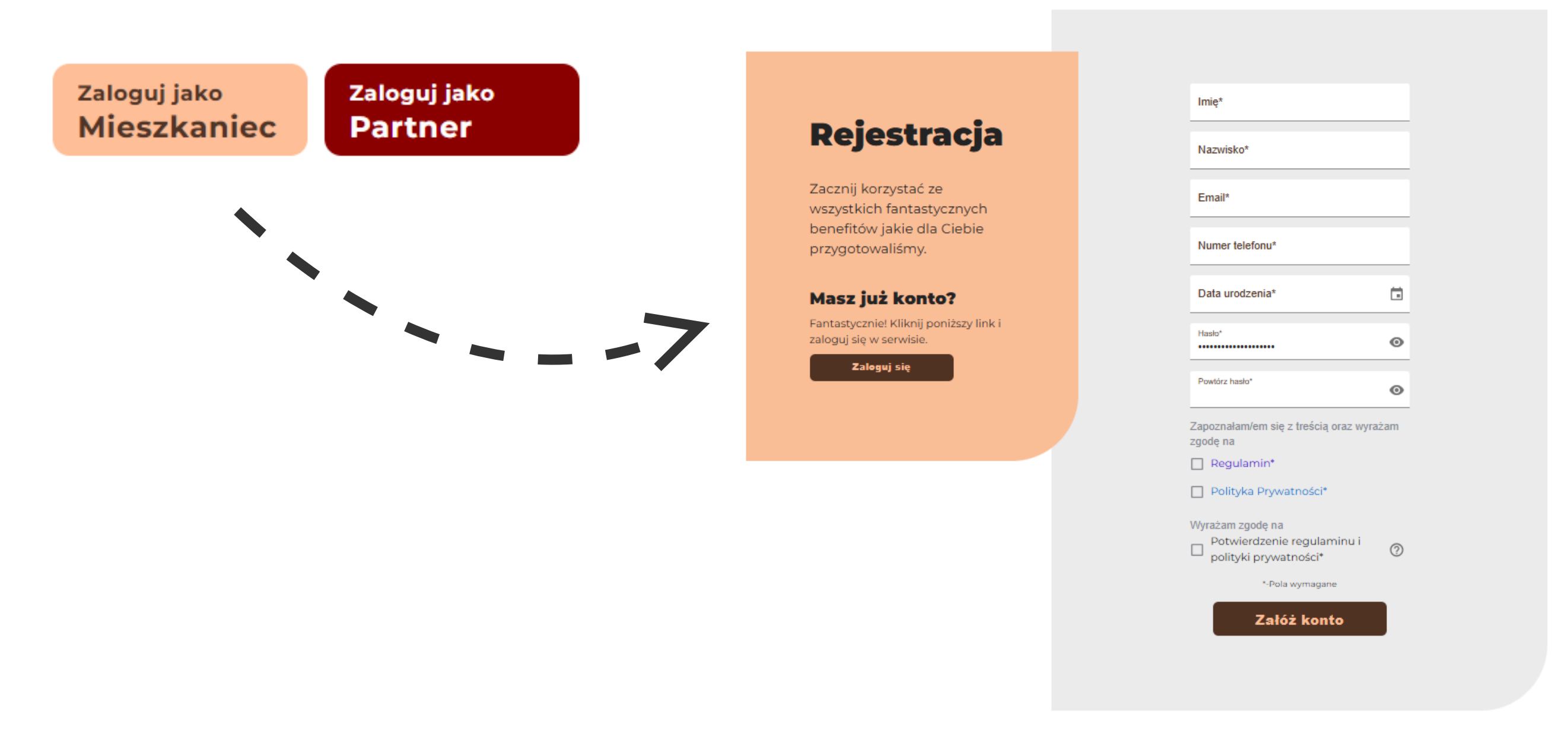

2. Sprawdź swoją skrzynkę mailową - wejdź na podany przy rejestracji adres mailowy, odszukaj wiadomość systemową z modułu mKarta i aktywuj konto:

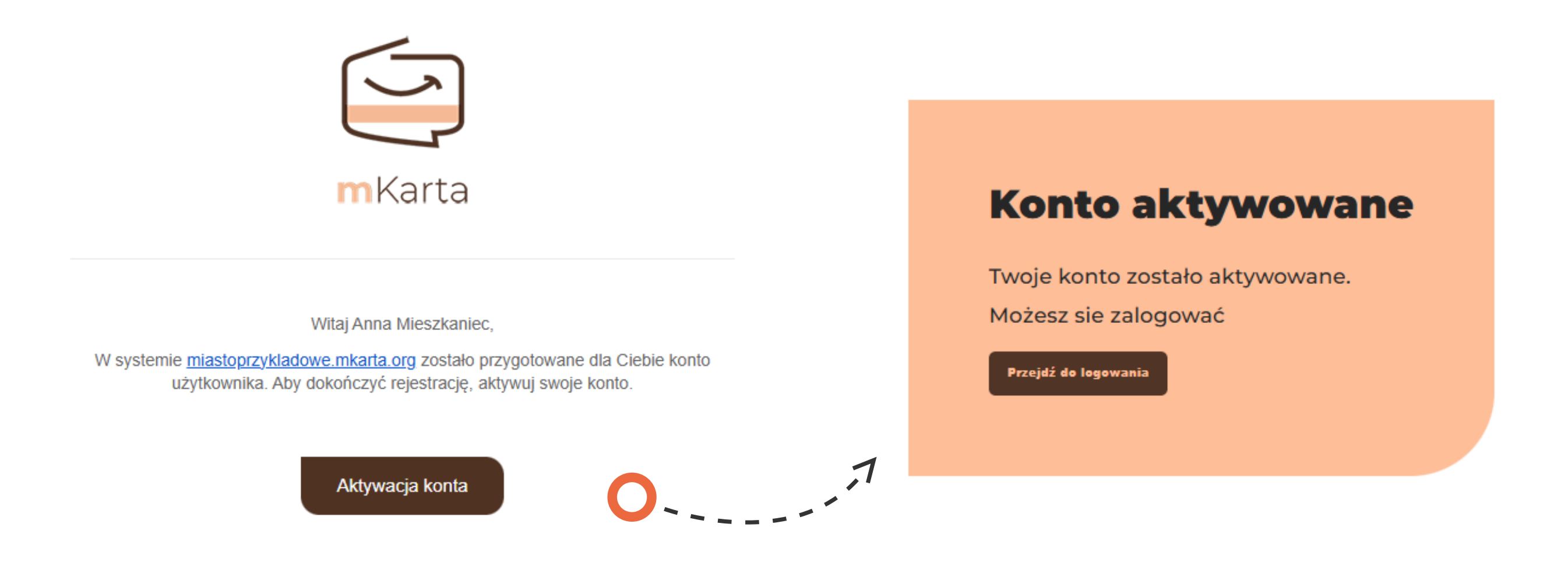

Gratulacje konto zostało utworzone!

Aby otrzymać kartę mieszkańca musisz złożyć odpowiedni wniosek

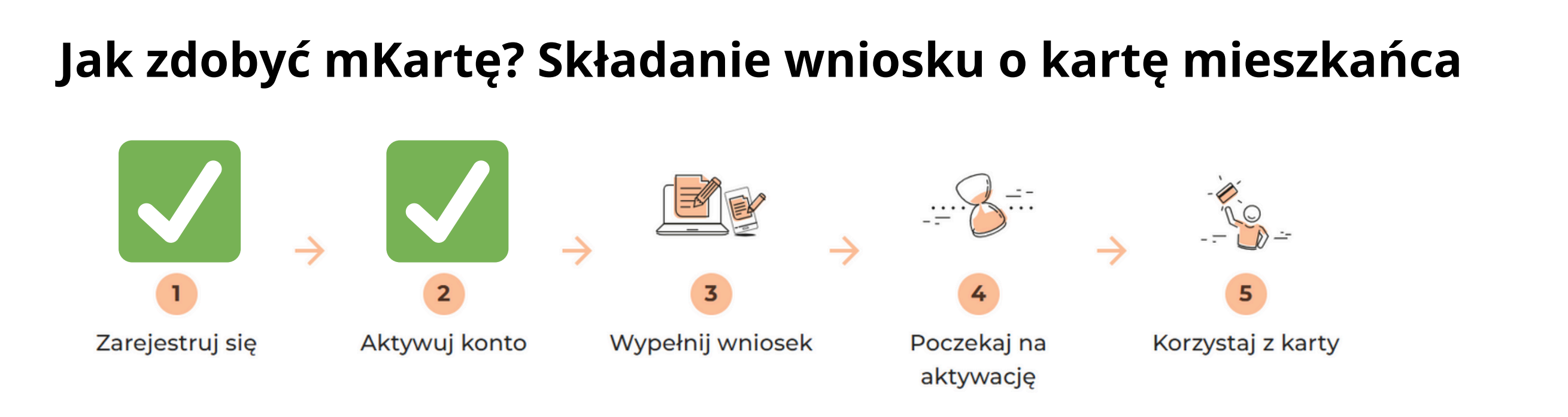

1. Zaloguj się do swojego panelu mieszkańca korzystając ze strony internetowej dedykowanej Twojemu samorządowi: *nazwasamorzadu.* mkarta.org

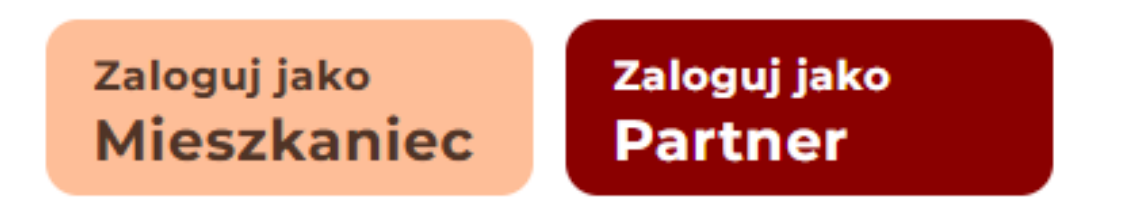

2.Przejdź do zakładki "Moje wnioski".

| Witaj         | Anna Mieszkaniec                 |     |
|---------------|----------------------------------|-----|
| Moje konto    | Twoje dane osobowe               | tuj |
| Moje wnioski  | Imię<br>Anna                     |     |
| Moje programy | Mazwisko<br>Mieszkaniec<br>Email |     |
| Moje zgody    | @gmail.com<br>Data urodzenia     |     |
| Moja rodzina  | Karta miejska                    |     |

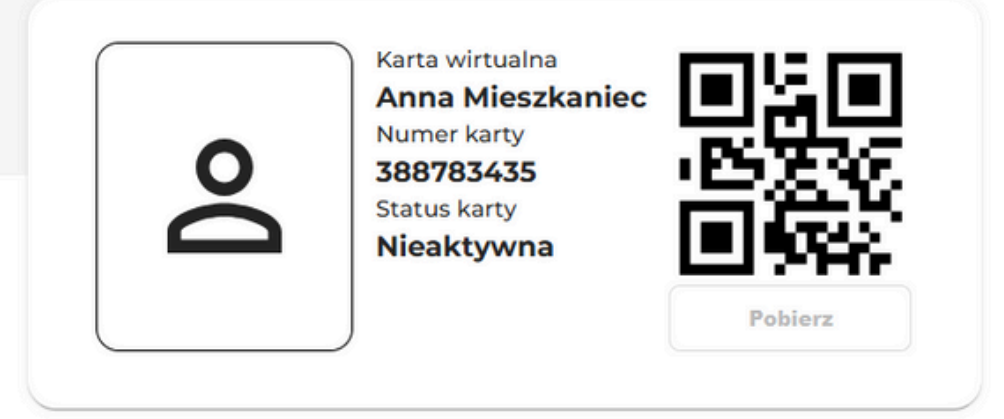

3. Na liście dostępnych wniosków odnajdź wniosek o wydanie karty mieszkańca. \**Nazwa wniosku może różnić się w zależności od samorządu.* 

| mKarta Miasto Przykła | dowe      | Poznaj mKartę                         | Benefity                  | Partnerzy | FAQ | Do pobrania | Kontakt | Wyloguj się |  |
|-----------------------|-----------|---------------------------------------|---------------------------|-----------|-----|-------------|---------|-------------|--|
| Wi                    | itaj, Ann | a Mies                                | szkai                     | niec      |     |             |         |             |  |
| Moje konto            | Do        | stępne v                              | vniosk                    | i         |     |             |         |             |  |
| Moje wnioski          |           | Wniosek o wyd<br>Kliknij i zobacz szo | anie Karty Mie<br>czegóły | eszkańca  |     |             |         |             |  |

4. Wypełnij wniosek dołączając do niego odpowiednie dokumenty, następnie kliknij "Wyślij" i poczekaj na rozpatrzenie wniosku przez pracownika Urzędu.

| -            |                                                                                                    |     |                  |                 |                         |               |
|--------------|----------------------------------------------------------------------------------------------------|-----|------------------|-----------------|-------------------------|---------------|
| oje konto    | Wniosek o wydanie Karty Mieszkańca                                                                                                  |     |                  |                 |                         |               |
| oje wnioski  | Wniosek dla osób rozliczających podatek dochodowy<br>samodzielnie, lub które rozlicza zakład pracy oraz dla                         |     |                  |                 |                         |               |
| oje programy | emerytów i rencistów(PIT-40A).                                                                                                    |     |                  |                 |                         |               |
| je zgody     | Dane osobowe                                                                                                    |     |                  |                 |                         |               |
| ja rodzina   | lmię*                                                                                                    |     |                  |                 |                         |               |
|              | Nazwisko*                                                                                                    |     |                  |                 |                         |               |
|              | Pesel*                                                                                                    |     |                  |                 |                         |               |
|              | Data umplicaciót                                                                                                    |     |                  |                 |                         |               |
|              |                                                                                                    |     | Złożone wnioski  |                 |                         |               |
|              | Kod pocztowy*                                                                                                    |     | Nazwa            | Typ wniosku     | Status                  | Data złożenia |
|              | Miasto*                                                                                                    |     |                  |                 |                         |               |
|              | Ulica*                                                                                                    |     | Wniosek o kartę  | Whiosek o kartę | Złożony                 | 17/02/2025    |
|              | Numer budynku*                                                                                                    |     |                  |                 | Wierszy na stronę: 25 🔻 | 1-1z1 <       |
|              | Numer mieszkania                                                                                                    |     | Archiwalne wnios | ki              |                         |               |
|              | Numer telefonu*                                                                                                    |     | Nazwa            | Tvp wniosku     | Status Data z           | złożenia      |
|              | Załączam pierwszą stronę PIT za poprzedni rok lub inny<br>dokum. potwierdz. uprawn. do korzyst. z karty wym. w<br>Regulaminie KKM** |     |                  |                 | Wierszy na stronę: 25 👻 | 0 - 0 z 0 <   |
|              | Wybierz plik Nie wybrano pliku                                                                                                    |     |                  |                 |                         |               |
|              | W przypadku rozliczenia przez Internet prosimy o załączer<br>Urzędowego Poświadczenia Odbioru (UPO)                                 | nie |                  |                 |                         |               |
|              | Wybierz plik Nie wybrano pliku                                                                                                    |     |                  | 1               |                         |               |
|              | Zdjęcie mieszkańca*                                                                                                    |     |                  |                 |                         |               |
|              | Wybierz plik Nie wybrano pliku                                                                                                    |     |                  |                 |                         |               |

5. Gdy proces rozpatrywania wniosku zakończy się, dostaniesz wiadomość mailową z

## informacją o aktywacji karty mieszkańca.

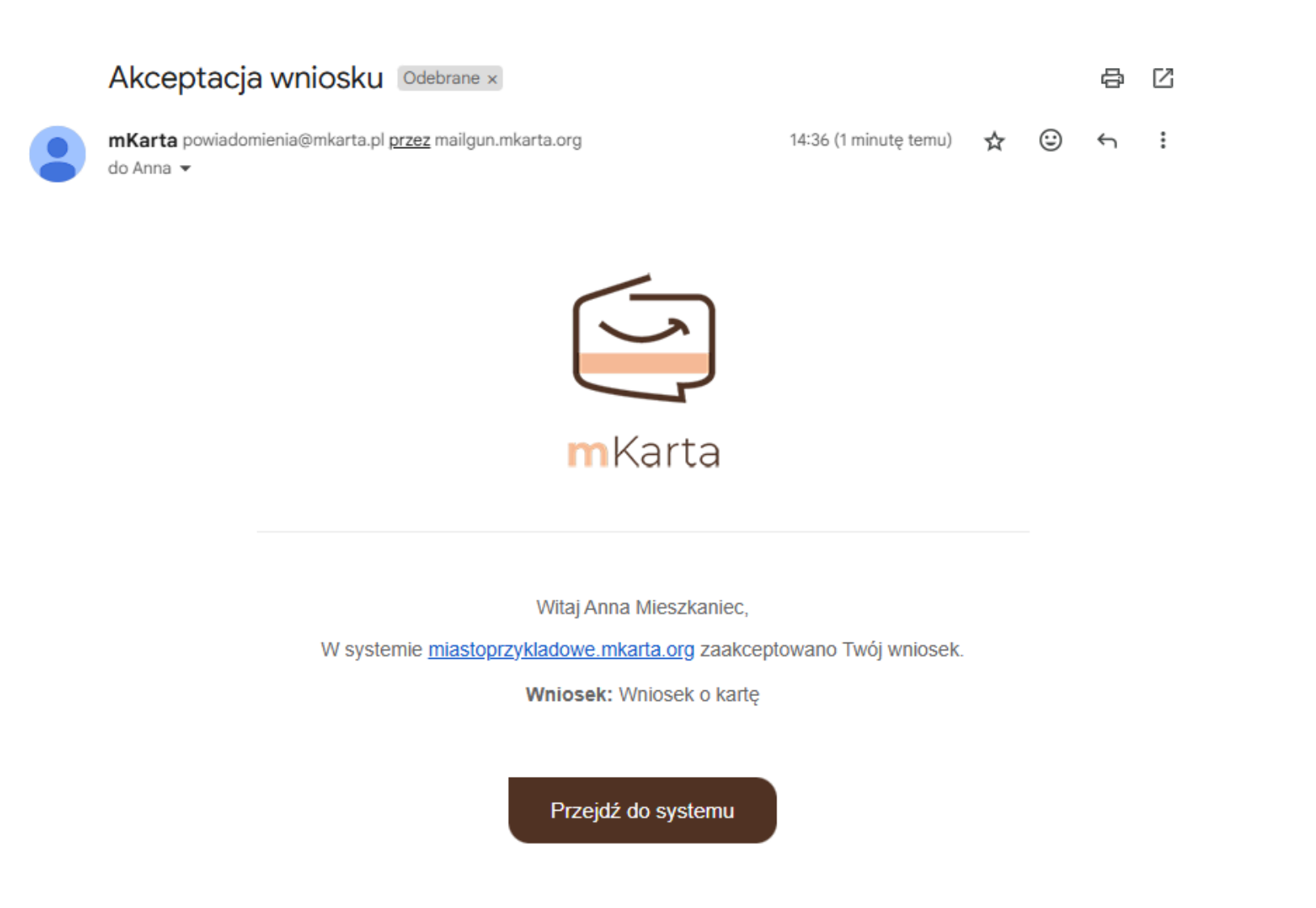

6. Gratulacje, od teraz możesz korzystać z mKarty!

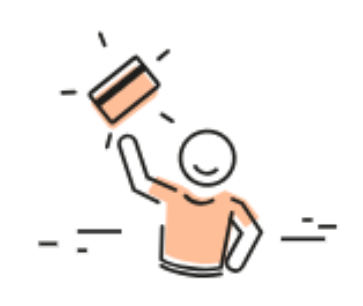

Korzystaj z karty